\$1

Achats

## Rendus et rabais sur achats et note de crédit d'un fournisseur (2<sup>ème</sup> méthode)

Dans le cas où vous n'avez pas accès à l'option *Note de crédit* dans la fenêtre des achats (selon la version de logiciel avec laquelle vous travaillez), vous pouvez produire une note de crédit comme ceci :

Le 16 juin, vous retournez 1 montre femme chez Pierres Précieuses (facture n° 40-716) car elle ne fonctionne pas. Le fournisseur vous remet la note de crédit n° 12.

Dans le journal des achats :

- $\Rightarrow$  Sélectionnez *Facture* comme type de transaction.
- ⇒ Choisissez *Payer plus tard* comme mode de paiement, soit le même que celui de la facture.
- $\Rightarrow$  Sélectionnez le fournisseur concerné à partir de la liste des fournisseurs.
- $\Rightarrow$  Tapez le numéro de la note de crédit, précédé des lettres NC.
- $\Rightarrow$  Écrivez la date de la transaction.
- ⇒ Dans le champ  $N^o$  article de la première ligne, sélectionnez l'article n° 11 Montre femme et entrez la quantité retournée en <u>négatif</u>, soit -1 dans notre cas.
- ⇒ Dans le champ *Compte*, acceptez le compte proposé par *Sage 50*, à défaut de *Rendus et rabais sur achats*.
- ⇒ Sur la deuxième ligne, inscrivez une explication pour la note de crédit ou le rendu et rabais, ici *défectueuse*.
- $\Rightarrow$  Conservez les modalités de paiement anticipé.

4,00

7,98

-

-

| 🐐 Journal de                                   | es achats - C                   | Création d' | une factu | re             |                   |                               |              |      |        |                     | _                  |           | ×           |  |
|------------------------------------------------|---------------------------------|-------------|-----------|----------------|-------------------|-------------------------------|--------------|------|--------|---------------------|--------------------|-----------|-------------|--|
| Fichier Édition Vue Achat Rapports Aide        |                                 |             |           |                |                   |                               |              |      |        | Posez un            | e question         | Cherc     | her-Aide    |  |
| 🟠 🗗 📥 i                                        | 1 G   K                         | ) 🖪 🍹       | Q 🗹       | <b>.</b>       |                   | <b>)</b> 💴   🖉   🖉   🖉        | 0            |      |        |                     | பீ                 | 0         | • 🖶 🗸       |  |
| Transaction: F                                 | acture                          | ∼ Mod       | e de paie | ment: Pa       | ayer plus         | t 🗸 🖋                         |              |      |        |                     |                    |           |             |  |
| Facture d'achat                                |                                 |             |           |                |                   | Eacture recue                 |              |      |        | Nº facture: this to |                    |           |             |  |
|                                                |                                 |             |           |                |                   |                               |              |      |        |                     | Date: * 2020-06-16 |           |             |  |
| Fournisseur:*                                  |                                 |             |           |                |                   | Nº BP/Bon de commande/Devis:  |              |      |        |                     |                    |           |             |  |
| Pierres Precieu                                | ses inc.                        |             |           |                |                   | IN" BK/Bon de commande/Devis: |              |      |        |                     |                    |           |             |  |
| 300, chemin du<br>Chicoutimi, Qu               | u Lac Sébastie<br>ébec: G8O, 10 | en<br>D3    |           |                |                   |                               |              |      |        |                     |                    |           |             |  |
| chicoddiniy qu                                 | 000 10                          |             |           |                |                   |                               |              |      |        |                     |                    |           |             |  |
|                                                |                                 |             |           |                |                   |                               |              |      |        |                     |                    |           |             |  |
|                                                |                                 |             |           |                |                   |                               |              |      |        |                     |                    |           |             |  |
|                                                |                                 |             |           |                |                   |                               |              |      |        | Divis               | sion:              |           | ~ 🖉         |  |
| N°<br>article                                  | Quantité                        | Reçu        | Comm.     | Reste<br>comm. | Unité             | Description -<br>Article      | Prix         | Taxe | TPS    | TVQ                 | Montant            | Comp      | ote         |  |
| 11                                             | (-1                             | )           |           |                | Chaque            | Montre femme                  | 80,00        | TQ   | -4,00  | -7,98               | -80,00             | 1540 Mor  | ntres       |  |
|                                                |                                 |             |           |                |                   | défectueuse                   |              |      |        |                     |                    |           |             |  |
|                                                |                                 |             |           |                |                   | Facture no 40-716             |              |      |        |                     |                    |           |             |  |
|                                                |                                 |             |           |                |                   |                               |              |      |        |                     |                    |           |             |  |
|                                                |                                 |             |           |                |                   |                               | Sous-to      | tal: |        | -80,00              |                    |           |             |  |
| Modalités de paiement anticipé: 2,00 % 10 jour |                                 |             |           |                | Transport:        |                               |              |      | 0.00   | Q                   | 0.00               | 0.00 🗸    |             |  |
|                                                |                                 |             |           |                |                   |                               |              |      | -4,00  | 0                   |                    |           |             |  |
|                                                |                                 |             |           |                | rs, nets 30 jours | Т                             | /0:          |      | -7,98  | 0                   |                    |           |             |  |
|                                                |                                 |             |           |                |                   | Total:                        |              |      | -91.98 | _                   |                    |           |             |  |
|                                                |                                 |             |           |                |                   |                               |              |      |        |                     |                    |           |             |  |
|                                                |                                 |             |           |                |                   |                               |              |      |        |                     |                    | Repo      | rter        |  |
|                                                |                                 |             |           |                |                   |                               |              |      |        |                     | Bijouterie         | L'écrin d | 'or (xx) _: |  |
|                                                |                                 |             |           |                |                   |                               |              |      |        |                     |                    |           |             |  |
| =                                              | > Véri                          | fiez vo     | tre éc    | riture         | :                 | 2200 Comptes for              | rnisseu      | rs   | 91     | .98                 |                    | -         |             |  |
|                                                |                                 |             |           |                |                   | 1540 Montres                  | 1540 Montres |      |        |                     | 80                 | 0.00      |             |  |

## Reporter

 $\Rightarrow$ 

Cliquez sur Reporter pour mettre à jour les comptes.

2410

 $\Rightarrow$  Fermez le journal des achats et revenez à la fenêtre principale du logiciel.

TPS à recevoir sur achats

2440 TVQ à recevoir sur achats